## Как работать в сервисе «Учет.ЭДО»

После регистрации в «Учет.ЭДО» Вы можете полноценно работать с возможностями сервиса, а именно:

- Просматривать все полученные и отправленные документы
- Подписывать полученные электронные документы
- Отправлять и получать любые документы
- Отзывать выписанные электронные документы
- Отклонять полученные документы

## Интеграция с 1С

Сервис «Учет.ЭДО» может быть интегрирован с Вашей учетной системой, например, 1С. Поддерживается интеграция с конфигурацией 1С Бухгалтерия для Казахстана, редакция 3.0, начиная с релиза 3.0.24. Обмен с конфигурацией 1С Бухгалтерия для Казахстана, редакция 3.0 базовой версии не поддерживается.

Сервис позволяет выписывать документы в электронном виде в адрес Ваших получателей и загружать полученные электронные документы, выписанные в Ваш адрес непосредственно в 1С.

Входящими документами, возможными к получению в 1С с помощью сервиса «Учет.ЭДО» являются:

- Поступление товаров и услуг
- Возврат от покупателя
- Акт сверки

Исходящие документы для отправки из 1С и регистрации в сервисе «Учет.ЭДО»:

- Реализация товаров и услуг
- Возврат поставщику
- Акт сверки

## Интерфейс сервиса «Учет.ЭДО»

В правой верхней части окна сервиса расположено меню пользователя:

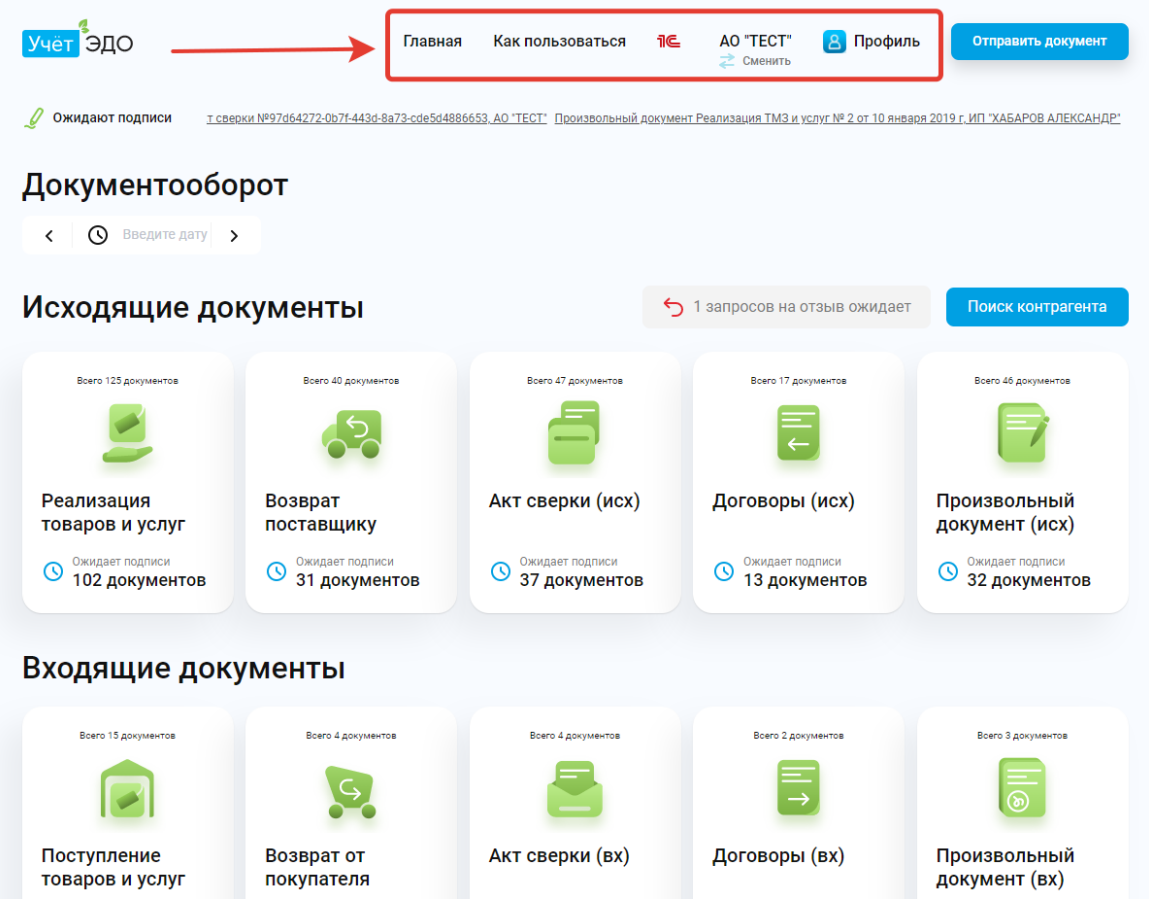

Одному пользователю сервиса «Учет.ЭДО» можно добавить неограниченное количество компаний для ведения электронного документооборота.

Что бы добавить еще одну организацию необходимо в меню пользователя выбрать пункт «Сменить»:

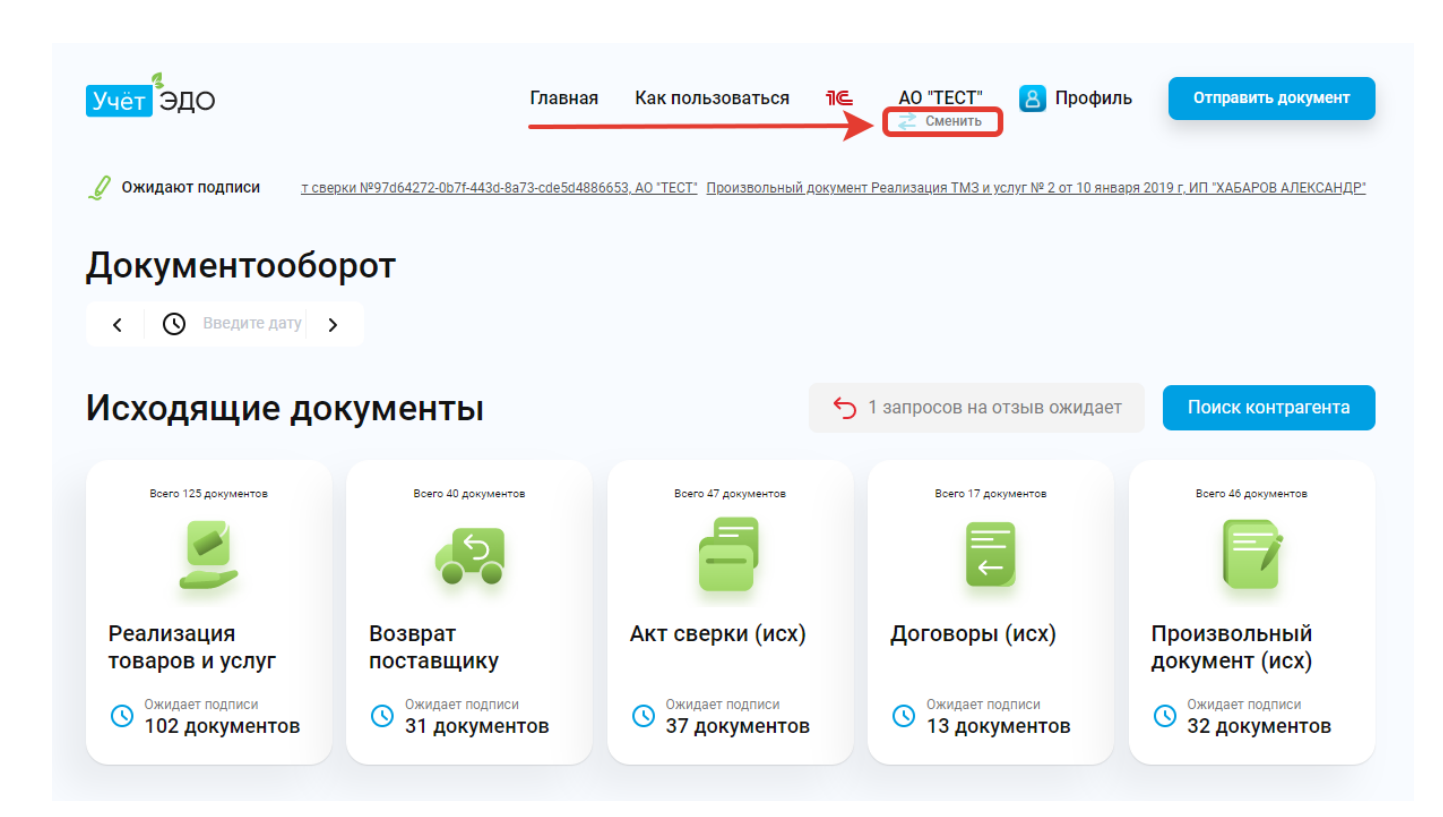

В окне выбора компании нажмите на кнопку «Добавить компанию»:

| <mark>Учёт</mark> ЭДО | Главная Как пользоваться         | ₁ੀ€   | АО "ТЕСТ"<br>2 Сменить | 🙁 Профиль | Отправить документ |
|-----------------------|----------------------------------|-------|------------------------|-----------|--------------------|
|                       | Выберите компанин                | о для | работь                 | I         |                    |
|                       | <b>AO "TECT"</b><br>123456789021 | Ū     | Выбрано                |           |                    |
|                       | Добавить компанию                | Выйти |                        |           |                    |

Далее укажите путь к файлу с ЭЦП (файл GOST или RSA):

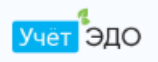

## Выберите компанию для работы

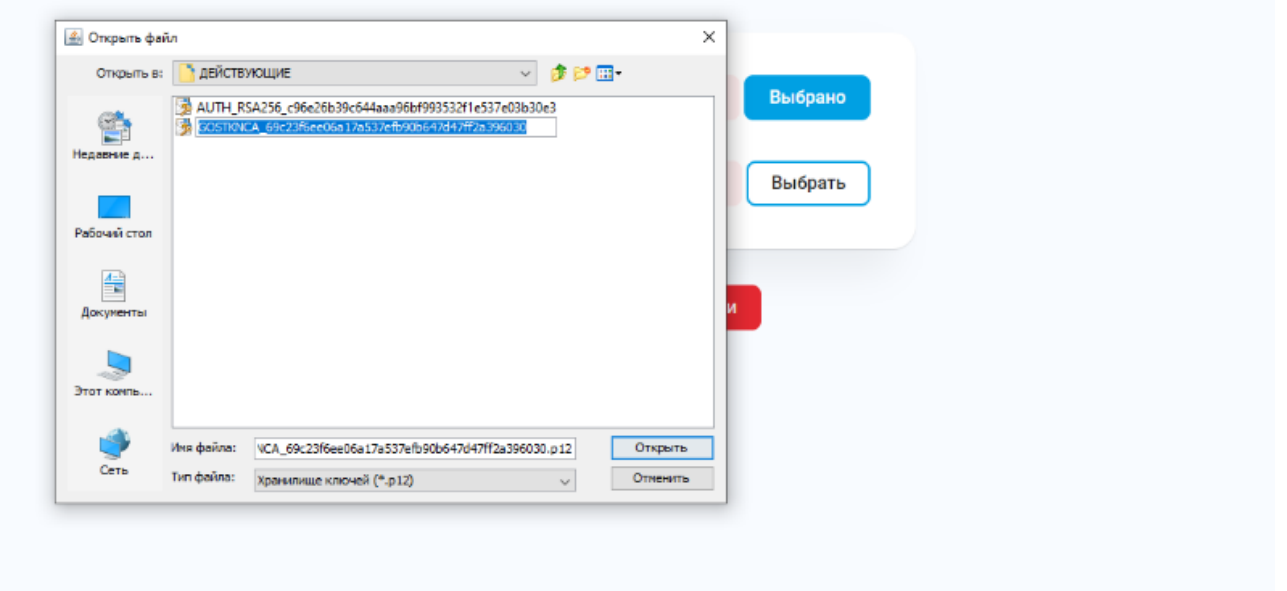

В окне подписания введите пароль хранилища ключей, нажмите кнопку «Открыть», а после кнопку «Подписать»:

| ормирование ЭЦП в формате XN      | ЛL             |                      |                           |                                |
|-----------------------------------|----------------|----------------------|---------------------------|--------------------------------|
| -                                 |                |                      |                           |                                |
| Подпись данных                    |                |                      |                           |                                |
|                                   |                |                      |                           |                                |
| Тип хранилища:                    | Персональный к | омпьютер             |                           |                                |
| Путь к хранилищу: C:\Users\admin\ |                |                      | )esktop\ЭЦП\ <sup>.</sup> | гест Ключи\2021.01.18\Юрид     |
| Введите пароль на хранилище       |                |                      | $\odot$                   |                                |
|                                   | _              | ¥                    |                           |                                |
|                                   |                | Открыть              |                           | Отмена                         |
|                                   |                |                      |                           |                                |
| Выберите ключ для подписи:        |                |                      |                           |                                |
| ECGOST34310<@>TECTOB TECT<        | @>18.01.2021(  | (19:10) - 18.01.2022 | (19:10)<@>69              | c23f6ee06a17a537efb90b647d47 🕔 |
| Данные выбранного ключ            | a ———          |                      |                           |                                |
| Уникальное имя владельца:         | TECTOB TEC     | ст                   |                           |                                |
| Срок действия:                    | 18.01.2021     | (19:10) - 18.01.20   | 22 (19:10)                |                                |
| Серийный номер:                   | 6cd8c6e869     | bd1ebbde4bdb7f0      | a6eb3a9936f7              | '7bb                           |
| Имя издателя:                     | ¥KO 3.0 (GC    | ST TEST)             |                           |                                |
| Алгоритм:                         | ECGOST343      | 10                   | 1                         |                                |
|                                   |                |                      |                           |                                |
|                                   |                | Подписать            |                           | Отмена                         |
|                                   |                |                      |                           |                                |
|                                   | 200031343      | Подписать            |                           | Отмена                         |

Организация будет добавлена в список компаний.

Что бы сменить организацию, от имени которой необходимо работать в сервисе «Учет.ЭДО» необходимо выполнить следующие действия:

1. В меню пользователя выбрать «Сменить»:

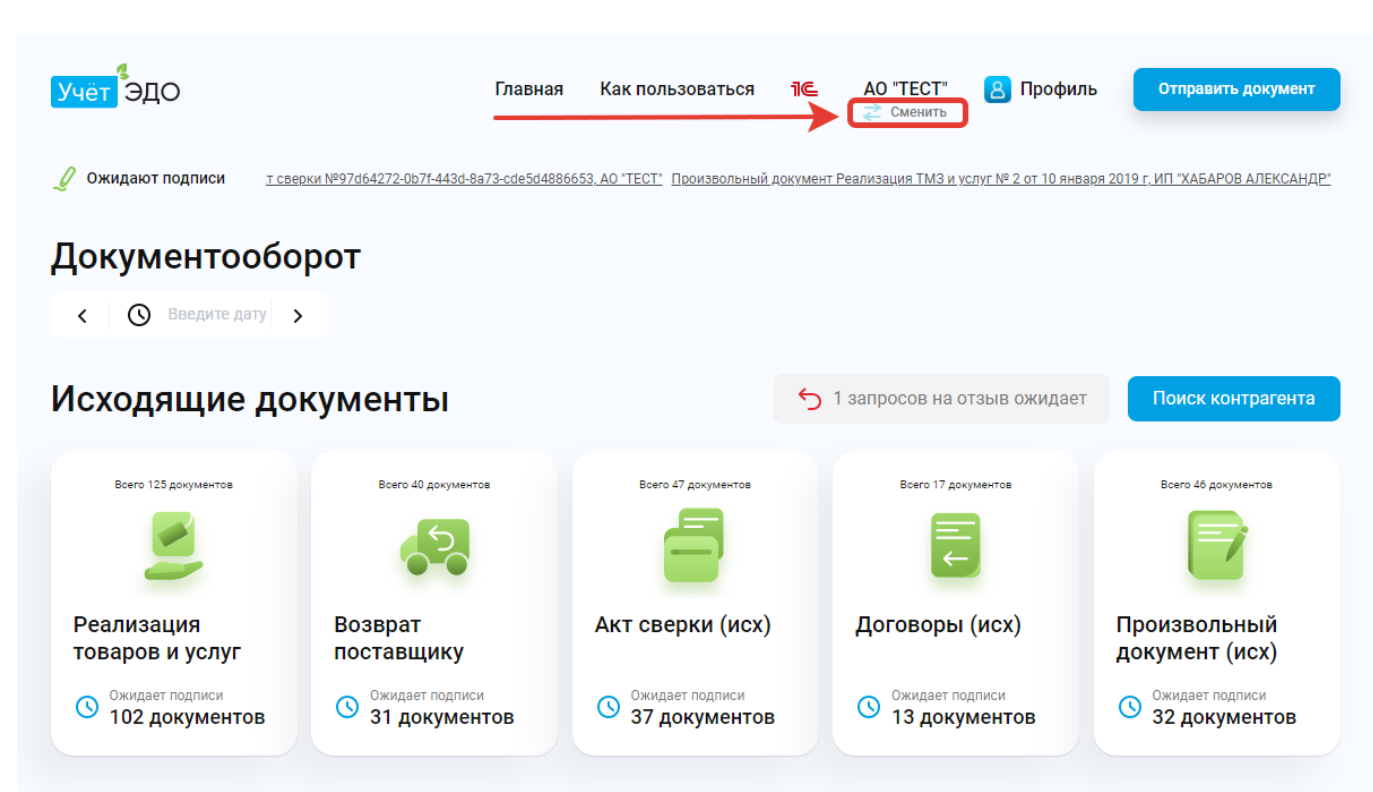

2. В списке доступных компаний напротив выбираемой организации нажать на кнопку «Выбрать»:

| <mark>Учёт</mark> ЭДО | Главная                           | Как пользоваться  | 16   | ТЕСТОВ ТЕСТ<br>Сменить | 🙁 Профиль | Отправить документ |
|-----------------------|-----------------------------------|-------------------|------|------------------------|-----------|--------------------|
|                       | Выбери                            | те компани        | ю дл | я работь               | I         |                    |
|                       | <b>AO "TECT</b> "<br>123456789021 |                   | Ē    | Выбрать                | ]         |                    |
|                       | TECTOB TECT<br>123456789011       |                   | Ē    | Выбрано                |           |                    |
|                       |                                   | Добавить компанию | Вы   | йти                    |           |                    |

Сведения о том, с электронными документами какой именно организации Вы сейчас работаете отражается в верхнем меню сервиса:

| Учёт ЭДО                            | Главна                               | я Как пользоваться               | ас "Тест"<br>«Сменить            | 8 Профиль                         | Отправить документ                 |
|-------------------------------------|--------------------------------------|----------------------------------|----------------------------------|-----------------------------------|------------------------------------|
| 🖉 Ожидают подписи <u>кт сви</u>     | ерки №9471b84с-7784-4f53-bcce-8eb5bf | 92214e, АО "ТЕСТ" Произвольный,  | <u>документ Реализация ТМЗ и</u> | <u>1 услуг № 2 от 10 января 2</u> | 019 ИП "ХАБАРОВ АЛЕКСАНДР"         |
| Документообо                        | рот                                  |                                  |                                  |                                   |                                    |
| < 🔇 Введите дату                    | <b>,</b>                             |                                  |                                  |                                   |                                    |
| Исходящие до                        | кументы                              |                                  | 5 1 запросов на                  | отзыв ожидает                     | Поиск контрагента                  |
| Всего 125 документов                | Всего 40 документов                  | Всего 47 документов              | Boero 17 g                       | документов                        | Всего 47 документов                |
| <b>2</b>                            |                                      |                                  | E e                              |                                   |                                    |
| Реализация<br>товаров и услуг       | Возврат<br>поставщику                | Акт сверки (исх)                 | Договорь                         | ы (исх)                           | Произвольный<br>документ (исх)     |
| • Ожидает подписи<br>102 документов | • Ожидает подписи<br>31 документов   | Ожидает подписи<br>36 документов | ожидает<br>13 док                | подписи<br>Кументов               | • Ожидает подписи<br>33 документов |

В разделе меню «Главная» отражена статистика входящих и исходящих документов в разрезе их статусов и состояний:

| Учёт ЭДО ———                        | Главная                                                                                                    | Как пользоваться                 | 1© | АО "ТЕСТ" 🔼 Проф<br>≳ Сменить      | Отправить документ               |  |  |  |  |
|-------------------------------------|----------------------------------------------------------------------------------------------------|----------------------------------|----|------------------------------------|----------------------------------|--|--|--|--|
| 🖉 Ожидают подписи <u>кт све</u>     | 🖉 Ожидают подписи кт сверки №9471b84с-7784-4f53-bcce-8eb5bf92214e, АО "ТЕСТ" Произвольный документ Реализация ТМЗ и услуг № 2 от 10 января 2019 г. ИП "ХАБАРОВ АЛЕКСАНДР" |                                  |    |                                    |                                  |  |  |  |  |
| Документооборот                     |                                                                                                    |                                  |    |                                    |                                  |  |  |  |  |
| < (S) Введите дату >                |                                                                                                    |                                  |    |                                    |                                  |  |  |  |  |
| Исходящие документы                 |                                                                                                    |                                  |    |                                    |                                  |  |  |  |  |
| Воего 125 документов                | Всего 40 документов                                                                                                    | Boero 47 документов              |    | Boero 17 документов                | Воего 47 документов              |  |  |  |  |
|                                     |                                                                                                    |                                  |    |                                    |                                  |  |  |  |  |
| Реализация<br>товаров и услуг       | Возврат<br>поставщику                                                                                                    | Акт сверки (исх)                 |    | Договоры (исх)                     | Произвольный<br>документ (исх)   |  |  |  |  |
| • Ожидает подписи<br>102 документов | • Ожидает подписи<br>31 документов                                                                                                    | Ожидает подписи<br>36 документов |    | • Ожидает подписи<br>13 документов | Ожидает подписи<br>33 документов |  |  |  |  |
| Входящие доку                       | Входящие документы                                                                                                    |                                  |    |                                    |                                  |  |  |  |  |
| Boero 15 документов                 | Всего 4 документов                                                                                                    | Всего 4 документов               |    | Всего 2 документов                 | Bcero 3 документов               |  |  |  |  |
|                                     | G                                                                                                    | 2                                |    | $\rightarrow$                      |                                  |  |  |  |  |
| Поступление<br>товаров и услуг      | Возврат от<br>покупателя                                                                                                    | Акт сверки (вх)                  |    | Договоры (вх)                      | Произвольный<br>документ (вх)    |  |  |  |  |
| 🗕 Ожилает полписи                   | <ul> <li>Ожилает полписи</li> </ul>                                                                                                    | 🗕 Ожилает полписи                |    | - Ожилает полписи                  | - Ожилает полписи                |  |  |  |  |

В левой части окна сервиса расположены документы отправленные (исходящие) и полученные (входящие):

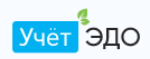

1000

. 😕 Профиль

Отправить документ

| Исходящие 🗸                                                                                                    | Реализация тов                     | аров и услуг исходящие      |                                  |
|----------------------------------------------------------------------------------------------------|------------------------------------|-----------------------------|----------------------------------|
| Входящие 🗸                                                                                                    | К Введите дату                     | По наименованию или БИНу    |                                  |
|                                                                                                    | Название документа                 | Получатель                  | Статус                           |
|                                                                                                    | 0000000017<br>03 мар. 21:25        | AO "TECT"<br>123456789021   | Подписан<br>10 мар. 14:20        |
|                                                                                                    | 0000000016<br>01 мар. 23:19        | AO "TECT"<br>123456789021   | Подписан<br>02 мар. 11:59        |
|                                                                                                    | 0000000014<br>01 мар. 20:03        | AO "TECT"<br>123456789021   | Ожидает подписи 01 мар. 22:51    |
|                                                                                                    | 0000000013<br>01 мар. 19:11        | AO "TECT"<br>123456789021   | Ожидает подписи 01 мар. 22:39    |
|                                                                                                    | 0000000012<br>01 мар. 16:49        | AO "TECT"<br>123456789021   | Ожидает подписи<br>01 мар. 16:49 |
|                                                                                                    | Т000000010<br>01 мар. 09:41        | TECTOB TECT<br>123456789011 | Ожидает подписи<br>01 мар. 16:49 |
| Исходящие документы серви<br>Реализация товаров и<br>Возврат поставщику<br>Акт сверки<br>Договоры<br>Произвольный докум | иса «Учет.ЭДО»:<br>и услуг<br>иент |                             |                                  |

| одо                         |                              | 之 Сменить                   |                                  |
|-----------------------------|------------------------------|-----------------------------|----------------------------------|
| Исходящие 🗸                 | Реализация това              | аров и услуг исходящие      | 9                                |
| Реализация товаров и услуг  | < 🔇 Введите дату <>          | По наименованию или БИНу    |                                  |
| Возврат поставщику          | Название документа           | Получатель                  | Статус                           |
| Акт сверки (исх)            | 0000000017<br>03 мар. 21:25  | AO "TECT"<br>123456789021   | Подписан<br>10 мар. 14:20        |
| Договоры (исх)              | 0000000016<br>01 мар. 23:19  | AO "TECT"<br>123456789021   | Подписан<br>02 мар. 11:59        |
| Произвольный документ (исх) | 0000000014<br>01 мар. 20:03  | AO "TECT"<br>123456789021   | Ожидает подписи 01 мар. 22:51    |
| Запросы на отзыв (исх)      | 0000000013<br>01 мар. 19:11  | AO "TECT"<br>123456789021   | Ожидает подписи 01 мар. 22:39    |
| Входящие 💛                  | 00000000012<br>01 мар. 16:49 | AO "TECT"<br>123456789021   | Ожидает подписи 01 мар. 16:49    |
|                             | T0000000010<br>01 мар. 09:41 | TECTOB TECT<br>123456789011 | Oжидает подписи<br>01 мар. 16:49 |

Расшифровка обозначений статусов:

Подписан – означает, что документ подписан получателем

Ожидает подписи – документ не подписан получателем

Отклонён – документ отклонён получателем

Отозван – документ отозван отправителем

Отзыв на рассмотрении – документ запрошен на отзыв отправителем

**Внимание!** Все исходящие электронные документы, кроме «Произвольный документ» и «Договор», формируются и регистрируются в сервисе «Учет.ЭДО» непосредственно из 1С. Произвольный документ и договор создаются только на сайте сервиса.

Произвольный документ позволяет загрузить и отправить на подпись получателю любой документ (доверенность и т.д.) любого формата (PDF, Word, Excel и т.д.).

Договор предназначен для обмена и подписания договоров в электронном виде позволяет загрузить и отправить на подпись получателю документ любого формата (PDF, Word, Excel и т.д.).

Перед загрузкой документа в «Произвольный документ» или «Договор» рекомендуется сконвертировать его в PDF-формат для того, чтобы в сервисе отражалась печатная форма документа:

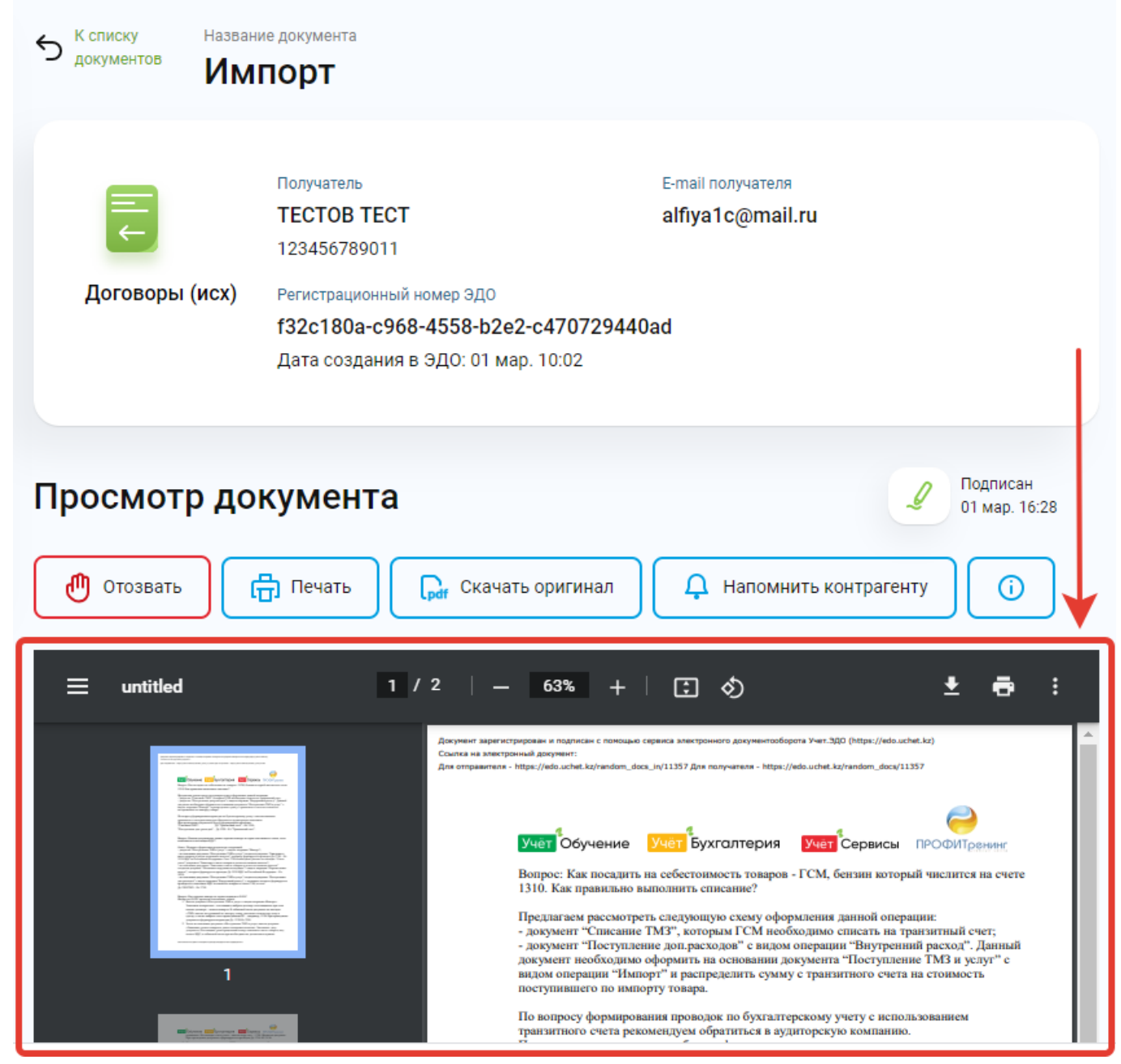

Для создания и отправки получателю произвольного документа или договора необходимо выполнить следующие действия:

1. Нажать в главном меню на кнопку «Отправить документ» и из выпадающего списка выбрать вариант «Отправить документ» или «Отправить договор»:

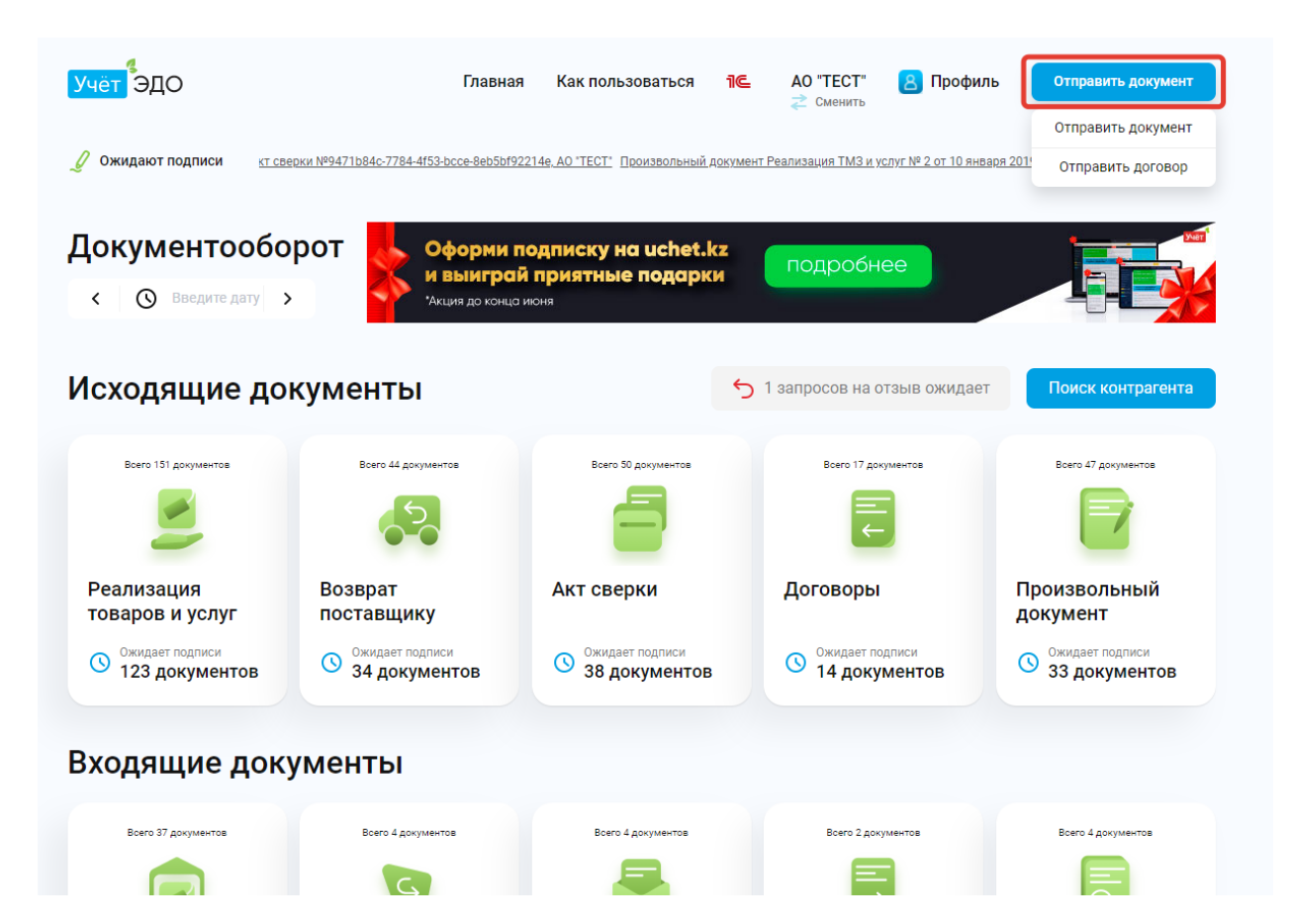

2. В созданном документе заполнить поля: БИН контрагента-получателя, е-mail контрагента на который получателю придет письмо-уведомление с ссылкой на подписание, по кнопке «Загрузить файл» выбрать документ для отправки, поле «Название документа» заполнится автоматически наименованием загруженного файла, но при необходимости его можно изменить:

| Учёт ЭДО                   | Главн                 | ная Как пользоваться | ٦C   | АО "ТЕСТ"<br>2 Сменить | В Профиль | Отправить документ |
|----------------------------|-----------------------|----------------------|------|------------------------|-----------|--------------------|
| Исходящие 🗸                | Отправ<br>докуме      | ка произволь<br>нта  | ного |                        |           |                    |
| Реализация товаров и услуг |                       |                      |      |                        |           |                    |
| Возврат поставщику         | Название<br>документа |                      |      |                        |           |                    |
| Акт сверки                 | БИН                   | 1 400 400 400 40     |      |                        |           |                    |
| Договоры                   | контрагента           | 140840010846         |      |                        |           |                    |
| Произвольный документ      | Название<br>компании  | КОМПАНИЯ НЕ НАЙДЕН   | A    |                        |           |                    |
| Запросы на отзыв           | E-mail                |                      |      |                        |           |                    |
| Входящие 🗸                 | контрагента           | example@domain.com   |      |                        |           |                    |
|                            |                       |                      |      |                        |           |                    |
|                            |                       | уларузить файл       |      |                        |           |                    |

3. После заполнения вышеперечисленных полей и загрузки документа активируется кнопка «Подписать». По кнопке «Подписать» необходимо указать путь к файлу ЭЦП, ввести пароль от ЭЦП, нажать на кнопку «Открыть» и «Подписать»:

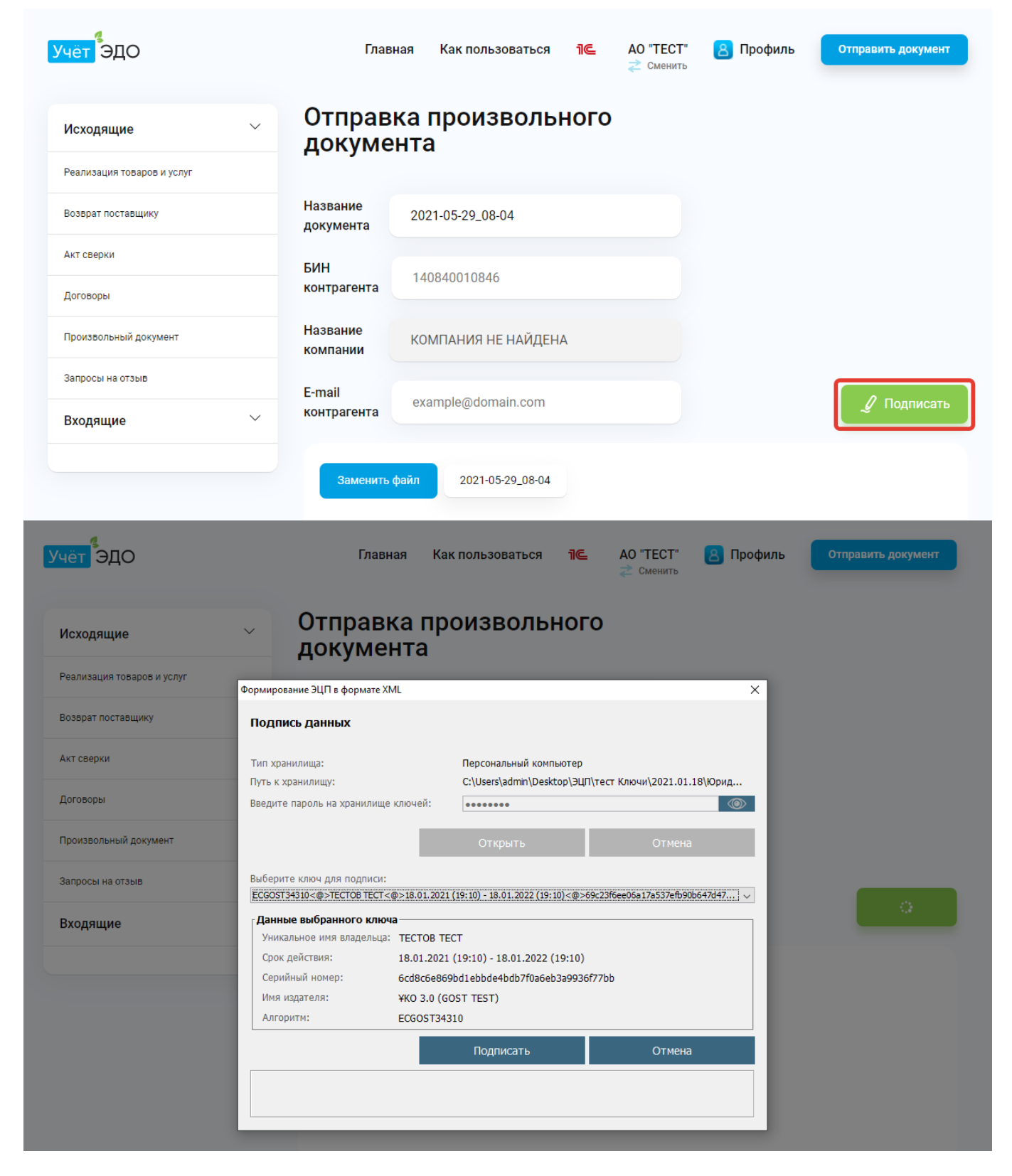

Документ отразится в списке исходящих электронных документов и ему присвоится уникальный регистрационный номер.

| <mark>Учёт</mark> ЭДО      | Главная Как пользова                                | аться ј€ АО "ТЕСТ" 🔒<br>₴ Сменить       | Профиль Отправить документ      |
|----------------------------|-----------------------------------------------------|-----------------------------------------|---------------------------------|
| Исходящие 🗸                | Произвольный до                                     | окумент исходящие                       |                                 |
| Реализация товаров и услуг | Введите дату >                                      | По БИНу                                 |                                 |
| Возврат поставщику         | Название документа                                  | Получатель                              | Статус                          |
| Акт сверки                 | 2021-05-29_08-04<br>31 мая 2021 11:52               | TECTOB TECT<br>123456789011             | 🕓 Ожидает подписи               |
| Договоры                   | <b>тест</b><br>10 мар. 2021 10:32                   | Компания не зарегистрир<br>960227400436 | 🕓 Ожидает подписи               |
| Произвольный документ      | Дополнения к документа<br>01 мар. 2021 10:00        | TECTOB TECT<br>123456789011             | 🕓 Ожидает подписи               |
| Запросы на отзыв           | <b>3</b><br>01 мар. 2021 09:55                      | TECTOB TECT<br>123456789011             | 🕓 Ожидает подписи               |
| Входящие 🗸                 | <b>Договор Учет</b><br>01 мар. 2021 09:24           | КРИВЦОВ ЛЕОНИД<br>900810300190          | Подписан<br>01 мар. 2021 03:26  |
|                            | Р-1 (акт выполненных раб<br>16 февр. 2021 12:01     | АО "ТРАНСТЕЛЕКОМ"<br>991140001226       | Подписан<br>16 февр. 2021 06:07 |
|                            | <b>Импорт</b><br>12 февр. 2021 16:15                | AO "TPAHCTEЛEKOM"<br>991140001226       | Подписан<br>12 февр. 2021 10:29 |
|                            | <b>Дополнения к документа</b><br>20 янв. 2021 15:26 | TECTOB TECT<br>123456789011             | 🔇 Отзыв на рассмотрении         |

Если исходящий документ выписан ошибочно, отправитель может отозвать исходящий документ. Отзыв документа возможен на сайте сервиса. Отозвать документ, может только зарегистрированный в сервисе пользователь. Для запроса на отзыв необходимо открыть отзываемый документ и нажать на кнопку «Отозвать»:

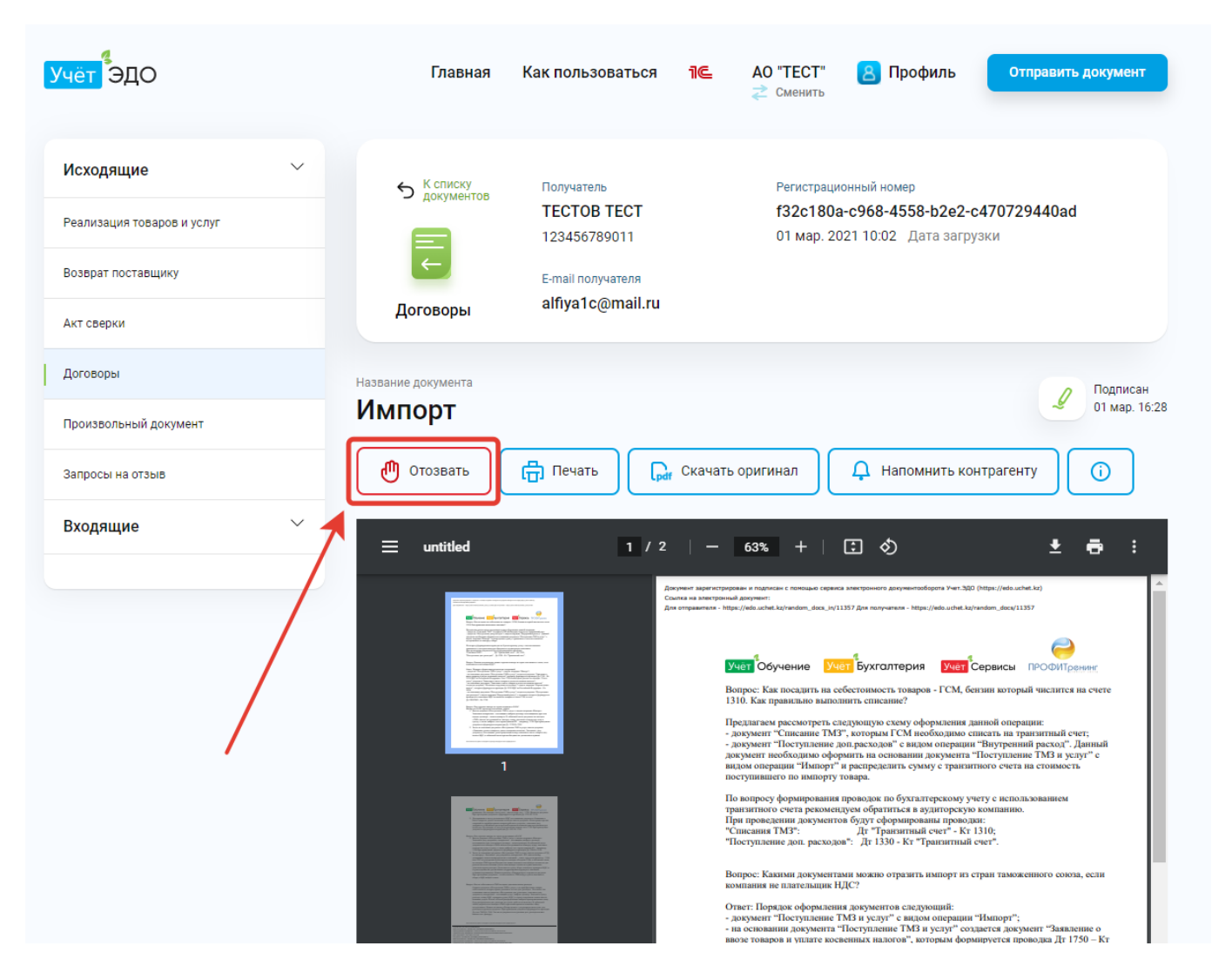

В открывшемся окне создания запроса на отзыв необходимо ввести причину отзыва, нажать на кнопку «Отозвать», далее указать путь к файлу ЭЦП, ввести пароль от ЭЦП, нажать на кнопку «Открыть» и «Подписать»:

| <mark>Учёт</mark> ЭДО      | Главная Как пользоваться ТС АО "ТЕСТ" 🖲 Профиль Отправить документ 📚 Сменить                                                                                                    |
|----------------------------|----------------------------------------------------------------------------------------------------|
| Исходящие                  | К списку Получатель Регистрационный номер                                                                                                    |
| Реализация товаров и услуг | ТЕСТОВ ТЕСТ f32c180a-c968-4558-b2e2-c470729440ad<br>× 10:02 Дата загрузки                                                                                                    |
| Возврат поставщику         | Запрос на отзыв                                                                                                    |
| Акт сверки                 | Здесь вы можете написать комментарий для вашего контрагента с причиной по которой вы хотите отменить                                                                                                    |
| Договоры                   | документ                                                                                                    |
| Произвольный документ      | Напишите причину для отзыва                                                                                                    |
| Запросы на отзыв           | Д Напомнить контрагенту                                                                                                    |
| Входящие 🗸                 | <> ± ⊕ :                                                                                                    |
|                            |                                                                                                    |
|                            | ОТОЗВАТЬ<br>ОТОЗВАТЬ<br>ОТОЗВАТЬ<br>ОТОЗВАТЬ<br>ОТОЗВАТЬ<br>ОТОЗВАТЬ<br>ОТОЗВАТЬ                                                                                                    |
|                            | поступлящето по импоряту говара.<br>По вопросу формировани проводок по бухгалтерскому учету с использованием<br>гранитирого счета рекомендуем обратиться в аудиторскую компанию.<br>При проведении документо будут с формированы проводан:<br>"Счисания ИТМЗ". Дл "Ранагитый счет". Кт 1310;<br>"Поступление доп. расходов": Дл 1330 - Кт "Транитный счет".<br>Вопрос: Казими документами можно отвудить импорт и стоям такоженного союта, если |

Если отзываемый электронный документ еще не подписан получателем, то документ будет сразу отозван без одобрения получателя. У отозванного документа изменится статус на «Отозван».

| <mark>4</mark> ЭДО         | Главная Как польз                       | оваться 1 Сменить           | В Профиль Отправить документ     |
|----------------------------|-----------------------------------------|-----------------------------|----------------------------------|
| Исходящие                  | Возврат постав                          | ЩИКУ Исходящие              |                                  |
| Реализация товаров и услуг | < 🔇 Введите дату >                      | По БИНу                     |                                  |
| Возврат поставщику         | Название документа                      | Получатель                  | Статус                           |
| Акт сверки                 | T000000008<br>05 anp. 2021 17:13        | TECTOB TECT<br>123456789011 | ტ Отозван                        |
| Договоры                   | T000000007<br>05 anp. 2021 17:13        | TECTOB TECT<br>123456789011 | ✓ Подписан<br>05 апр. 2021 11:26 |
| Произвольный документ      | T000000006<br>05 anp. 2021 17:13        | TECTOB TECT<br>123456789011 | 🕕 Отозван                        |
| Запросы на отзыв           | <b>T000000005</b><br>16 мар. 2021 16:21 | TECTOB TECT<br>123456789011 | 🕓 Ожидает подписи                |
| Входящие                   | О000000011<br>03 мар. 2021 00:47        | AO "TECT"<br>123456789021   | 🕓 Ожидает подписи                |
|                            | 0000000009<br>01 мар. 2021 19:19        | AO "TECT"<br>123456789021   | 🕓 Ожидает подписи                |
|                            | T000000004<br>01 мар. 2021 09:38        | TECTOB TECT<br>123456789011 | 🕓 Ожидает подписи                |
|                            |                                         |                             |                                  |

Запрошенные на отзыв отправителем документы отражаются в списке исходящих в разделе «Запросы на отзыв».

Входящими документами сервиса «Учет.ЭДО» являются:

- Поступление ТМЗ и услуг
- Возврат от покупателя

- Акт сверки
- Договоры
- Произвольный документ

| <mark>Учёт</mark> ЭДО                                                      | Главная І                                                       | Как пользоваться                                                                  | пс ТЕСТОВ ТЕСТ<br>д Сменить                                                                                                 | ৪ Профиль                                                                                   | Отправить документ                                                                                                    |
|----------------------------------------------------------------------------|-----------------------------------------------------------------|-----------------------------------------------------------------------------------|----------------------------------------------------------------------------------------------------|---------------------------------------------------------------------------------------------|----------------------------------------------------------------------------------------------------|
| Исходящие<br>Входящие<br>Поступление товаров и услуг Возврат от покупателя | 5 К слиску<br>документов<br>Гоступление                         | Отправитель<br>AO "TECT"<br>123456789021<br>E-mail получателя<br>alfiya1c@mail.ru | Регистра<br>4afc64(<br>16 февр<br>Регистра<br>1 Т00000                                                                      | ционный номер<br>Db-2f47-4339-9881-f<br>. 2021 11:15 Дата загр<br>ционный номер 1С<br>Ю0004 | <b>6639c517b31</b><br><sub>рузки</sub>                                                                                                    |
| Акт сверки<br>Договоры<br>Произвольный документ                            | товаров и усл                                                   | уг<br>ДОКУМЕНТА<br>Печать                                                         | р <sub>раг</sub> Скачать оригинал                                                                                           | 0                                                                                           | Ожидает подписи                                                                                                    |
| Запросы на отзыв                                                           | Заказчик<br>Исполнитель<br>Договор (контракт) <u>Договор №1</u> | Республика Казахстан,<br>полное наиленовани<br>полное наиленовани                 | 111111111111, 222222222, дом № 12<br>в абрес, даннове о оредотеах сеязи<br>АО "Тест"<br>в, ебрес, даннове о оредотеах сеязи | - Hovep                                                                                     | Приложение 50<br>к прижазу Министра фининское<br>Республики Казанотан<br>от 20 декабря 2012 года № 562<br>Форма Р-1<br>ИИНИБИН<br>123456789021 |
|                                                                            | /                                                               | АКТ ВЫПОЛНЕННЫХ РАБОТ (С                                                          | ЖАЗАННЫХ УСЛУГ)                                                                                                    | документа<br>4                                                                              | составления<br>15.02.2021                                                                                                    |

Обмен электронными документами происходит по следующей схеме:

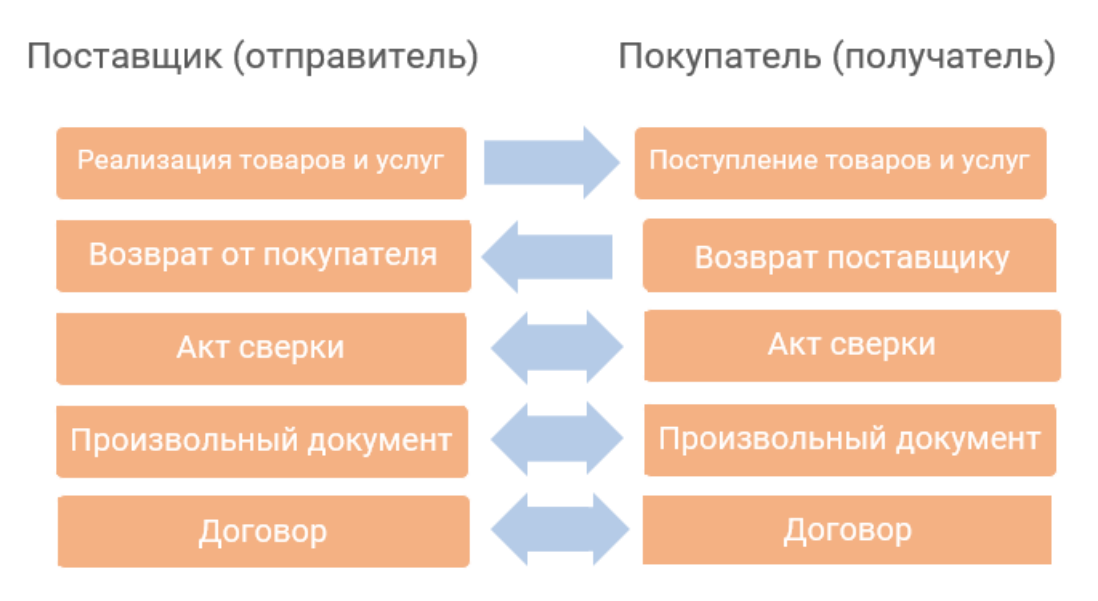

Для подписания входящего электронного документа необходимо выполнить следующие действия: открыть подписываемый документ и нажать на кнопку «Подписать» и указать путь к файлу с ЭЦП, ввести пароль от ЭЦП, нажать на кнопку «Открыть» и «Подписать»:

| Учёт ЭДО                    |                         | Главная                                                                                                    | Как пользова                                               | гься <mark>1</mark> @                    | ∎ ТЕСТОВ ТЕСТ<br>2 Сменить                                                                         | 8                            | Профиль                         | Отпра                          | авить документ                                       |
|-----------------------------|-------------------------|----------------------------------------------------------------------------------------------------|------------------------------------------------------------|------------------------------------------|----------------------------------------------------------------------------------------------------|------------------------------|---------------------------------|--------------------------------|------------------------------------------------------|
| Исходящие                   | ~                       | К списку<br>посилиску                                                                                                    | Отправите                                                  | ль                                       | Регистра                                                                                           | ционный                      | номер                           |                                |                                                      |
| Входящие                    | $\sim$                  | документо                                                                                                    | AO "TEC<br>12345678                                        | <b>T"</b><br>39021                       | <b>4afc6</b> 4<br>16 фев                                                                           | <b>0b-2f47</b><br>0. 2021 11 | <b>-4339-988</b><br>I:15 Дата з | <b>1-f6639c517</b><br>загрузки | b31                                                  |
| Поступление товаров и услуг |                         |                                                                                                    | E-mail пол                                                 | учателя                                  | Регистра                                                                                           | ционный                      | номер 1С                        |                                |                                                      |
| Возврат от покупателя       | $\overline{\mathbf{n}}$ | Поступлени<br>товаров и у                                                                                                    | ie alfiya1c<br>слуг                                        | @mail.ru                                 | T0000                                                                                              | 000004                       |                                 |                                |                                                      |
| Акт сверки                  |                         |                                                                                                    |                                                            |                                          |                                                                                                    |                              |                                 |                                |                                                      |
| Договоры                    | 🖌 Пр                    | осмотр                                                                                                    | о докумен                                                  | та                                       |                                                                                                    |                              |                                 | C                              | Ожидает подпис                                       |
| Произвольный документ       |                         | 🖉 Подписать                                                                                                    | 🖶 Печат                                                    | ъ Гр                                     | и Скачать оригинал                                                                                 | ()                           |                                 |                                |                                                      |
| Запросы на отзыв            |                         |                                                                                                    |                                                            |                                          |                                                                                                    | , <u> </u>                   | _                               |                                |                                                      |
| ттк                         |                         |                                                                                                    |                                                            |                                          |                                                                                                    |                              |                                 | Пр<br>к приказу I<br>Респуt    | чиложение 50<br>Министра финансое<br>блики Казахстан |
|                             |                         |                                                                                                    |                                                            |                                          |                                                                                                    |                              |                                 | от 20 дека                     | бря 2012 года № 562<br>Форма Р-1                     |
|                             | Заказчи                 | ик                                                                                                    | Республика                                                 | а Казахстан, 1111 <sup>.</sup>           | 11111111, 222222222, дом № 12                                                                      |                              |                                 |                                | иин/бин                                              |
|                             | Исполн                  | полное нашиенование, збрес, банные о среботяат овази<br>АО "Теот"<br>Исполнитель Пости<br>Исполнитель Постиса нашиенование, збрес, банные о среботнаят связи<br>Договор (контракт) Договор №1<br>АКТ ВЫПОЛНЕННЫХ РАБОТ (ОКАЗАННЫХ УСЛУГ)<br>АКТ ВЫПОЛНЕННЫХ РАБОТ (ОКАЗАННЫХ УСЛУГ) |                                                            |                                          |                                                                                                    |                              |                                 |                                | 123456789021                                         |
|                             | Догово;                 |                                                                                                    |                                                            |                                          |                                                                                                    |                              |                                 |                                |                                                      |
|                             | Howey                   | р Наименование работ<br>в соответствии с те                                                                                                    | (услуг) (в разрезе их подвидо<br>ехнической спецификацией, | ов<br>Дата выполнения<br>работ (оказания | Сведения об отчете о научных<br>исследованиях, маркетинговых,<br>консильтационных и поочих испигах | Единица                      | Выполнено работ (оказано услуг) |                                | но услуг)                                            |
|                             | порядя                  | ку заданием, графиком из                                                                                                    | выполнения расот (услуг) при<br>х наличии)                 | услуг)                                   | (дата, номер, количество страниц)<br>(при их наличии)                                              | измерения                    | количество                      | цена за единицу                | стоимость                                            |
|                             | 1                       | Услуги по сертифика                                                                                                    | 2<br>µи продуктов питания                                  | 3                                        | 4                                                                                                  | 5<br>шт                      | 6                               | 7 400 000,00                   | 8<br>400 000,00                                      |
|                             |                         |                                                                                                    |                                                            |                                          |                                                                                                    | Итого                        | 1                               | x                              | 400 000,00                                           |
|                             | Сведен                  | ния об использовании заг                                                                                                    | пасов, полученных от :                                     |                                          | наим                                                                                               | енование кол                 | Heamed cmauwaar                 | 25                             |                                                      |

Если отзываемый документ уже подписан получателем, то у получателя электронного документа во входящих документах в разделе «Запросы на отзыв документов» отразится запрос с возможностью принять этот запрос, подписав ЭЦП запрос на отзыв или проигнорировать запрос на отзыв, не подписывая его:

| ′чёт ЭдО                                             | Главная                          | Как пользоваться           | 1€    | АО "ТЕСТ"<br>2 Сменить                     | <u>8</u> Профиль                                                                                  | Отправить документ |  |  |  |
|------------------------------------------------------|----------------------------------|----------------------------|-------|--------------------------------------------|---------------------------------------------------------------------------------------------------|--------------------|--|--|--|
| Исходящие ~<br>Входящие ~                            | 5 К списку<br>документов         | Отправитель<br>ТЕСТОВ ТЕСТ |       | Регистраці<br><b>6386d9c</b><br>13 авг. 20 | Регистрационный номер<br>6386d9c8-dafc-495f-9ee4-237236005c56<br>13 авг. 2020 13:52 Дата загрузки |                    |  |  |  |
| Поступление товаров и услуг<br>Возврат от покупателя | Запросы на от                    |                            |       |                                            |                                                                                                   |                    |  |  |  |
| Акт сверки                                           | Название документа<br>Произвольн | ный докумен                | т (Ув | едомле                                     | ние о пре                                                                                         | Ожидает подписи    |  |  |  |
| Произвольный документ                                | 🖌 Подписать                      | <b>р</b> Скачать оригина   | n     | Ū                                          |                                                                                                   |                    |  |  |  |
| Запросы на отзыв<br>ТТК                              |                                  |                            |       |                                            |                                                                                                   |                    |  |  |  |
|                                                      |                                  |                            |       |                                            |                                                                                                   |                    |  |  |  |

**Внимание!** Все входящие электронные документы, кроме «Произвольного документа» и «Договор» могут быть загружены в 1С и подписаны непосредственно в 1С. Работа с произвольным документом и договором (подписание, отклонение и т.д.) возможна **только** на сайте сервиса.

В случае возникновения вопросов, пожеланий и предложений по сервису «Учет.ЭДО» можете обратиться в нашу службу поддержки: E-mail: help@uchet.kz Tелефон: +7 (727) 349-99-34 C Уважением, команда «Учет.ЭДО» https://edo.uchet.kz